PODRĘCZNIK UŻYTKOWNIKA APLIKACJI CUK-1

## SPIS TREŚCI

| PODRĘCZNIK UŻYTKOWNIKA APLIKACJI CUK-1   | 1  |
|------------------------------------------|----|
| 1. Opis ogólny systemu informatycznego   | 3  |
| Przedstawienie systemu informatycznego   | 3  |
| 2. Instrukcja użytkowania narzędzia      | 3  |
| Uzyskiwanie dostępu do narzędzia         | 3  |
| Miejsce i cel składania informacji       | 4  |
| Dane podatnika                           | 6  |
| Dane do opłaty                           | 8  |
| Dane dotyczące faktur                    | 13 |
| Dane kontaktowe i pouczenie              | 15 |
| Podgląd PDF, Zapis i Wysyłka XML         | 16 |
| Sprawdzenie statusu wysłanych dokumentów | 16 |

## 1. OPIS OGÓLNY SYSTEMU INFORMATYCZNEGO

#### Przedstawienie systemu informatycznego

Aplikacja CUK-1 służy do sporządzenia informacji w zakresie opłaty od środków spożywczych. Umożliwia wprowadzenie danych dotyczących miejsca i celu składania informacji, danych podatnika, danych do wyliczenia opłaty, danych dotyczących faktur oraz danych kontaktowych, a następnie wygenerowanie i zapisanie pliku wypełnionego formularza w formacie XML w celu realizacji wysyłki w aplikacji Klient JPK WEB.

Aplikacja CUK-1 skierowana jest podmiotów będących:

- 1. sprzedawcami napojów do punktów sprzedaży detalicznej,
- prowadzącymi sprzedaż detaliczną napojów w przypadku, gdy prowadzi ją bezpośrednio: producent, podmiot nabywający napoje w ramach wewnątrzwspólnotowego nabycia towarów lub importer napoju;
- 3. zamawiającymi, w przypadku gdy skład napoju objętego opłatą stanowi element umowy zawartej przez producenta a dotyczącej produkcji tego napoju dla zamawiającego,
- 4. sprzedawcami napojów na rzecz podmiotu prowadzącego jednocześnie sprzedaż detaliczną oraz hurtową odprowadza ją sprzedający napoje takim podmiotom; w takim przypadku opłatę odprowadza się od wszystkich sprzedanych takim podmiotom napojów objętych opłatą; gdy doszło do takiego naliczenia opłaty cukrowej to nabywca, będący w części hurtownikiem a w części detalistą, od takiej sprzedaży hurtowej opłaty nie musi już naliczać.

## 2. INSTRUKCJA UŻYTKOWANIA NARZĘDZIA

#### Uzyskiwanie dostępu do narzędzia

Dostęp do narzędzia realizowany jest za pośrednictwem przeglądarki internetowej (Chrome, Firefox, Opera, Safari) uruchomionej na komputerze użytkownika.

Minimalne kompatybilne wersje przeglądarek:

- Google Chrome 58.x,
- Mozilla Firefox 63.x,
- Opera 56.x,
- Safari 12.x.

Aplikacja dostępna jest na stronie Portalu Podatkowego w zakładce Pozostałe podatki i opłaty – Opłata od środków spożywczych, po wybraniu linku Aplikacja CUK-1.

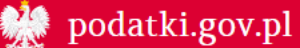

Podatki.gov.pl / Inne podatki i opłaty

# Opłata od środków spożywczych

Informacje dotyczące opłaty od środków spożywczych, w tym o formularzu CUK-1 19.08.2021

#### Podstawowe informacje

Podstawowe informacje dotyczące opłaty cukrowej (podatku cukrowego), w tym kto ją płaci i ile wynosi opłata, są dostępne na biznes.gov.pl.

#### Informacja CUK-1

Formularz CUK-1 służy do sporządzenia informacji w zakresie opłaty od środków spożywczych.

#### Jak sporządzić informację CUK-1

CUK-1 można sporządzić przy użyciu bezpłatnej aplikacji przygotowanej przez Ministerstwo Finansów dostępnej w sekcji Opłata od środków spożywczych.

Po wypełnieniu wymaganych pozycji w formularzu aplikacja przekształci formularz w plik XML, który po podpisaniu będzie gotowy do wysłania.

Informacja tworzona w innych aplikacjach musi być sporządzona w formie elektronicznego pliku XML, zgodnie ze schemą opublikowaną w Centralnym Repozytorium Wzorów Dokumentów Elektronicznych.

Więcej informacji na temat struktur logicznych jest dostępnych w komunikacie dot. struktur logicznych dla deklaracji CUK-1.

Lista opublikowanych wzorów dokumentów elektronicznych znajduje się <u>na stronie CRWDE</u>. Aby wyszukać właściwy wzór zalecamy skorzystanie z wyszukiwarki (rozwija się po kliknięciu przycisku "Filtruj").

#### Miejsce i cel składania informacji

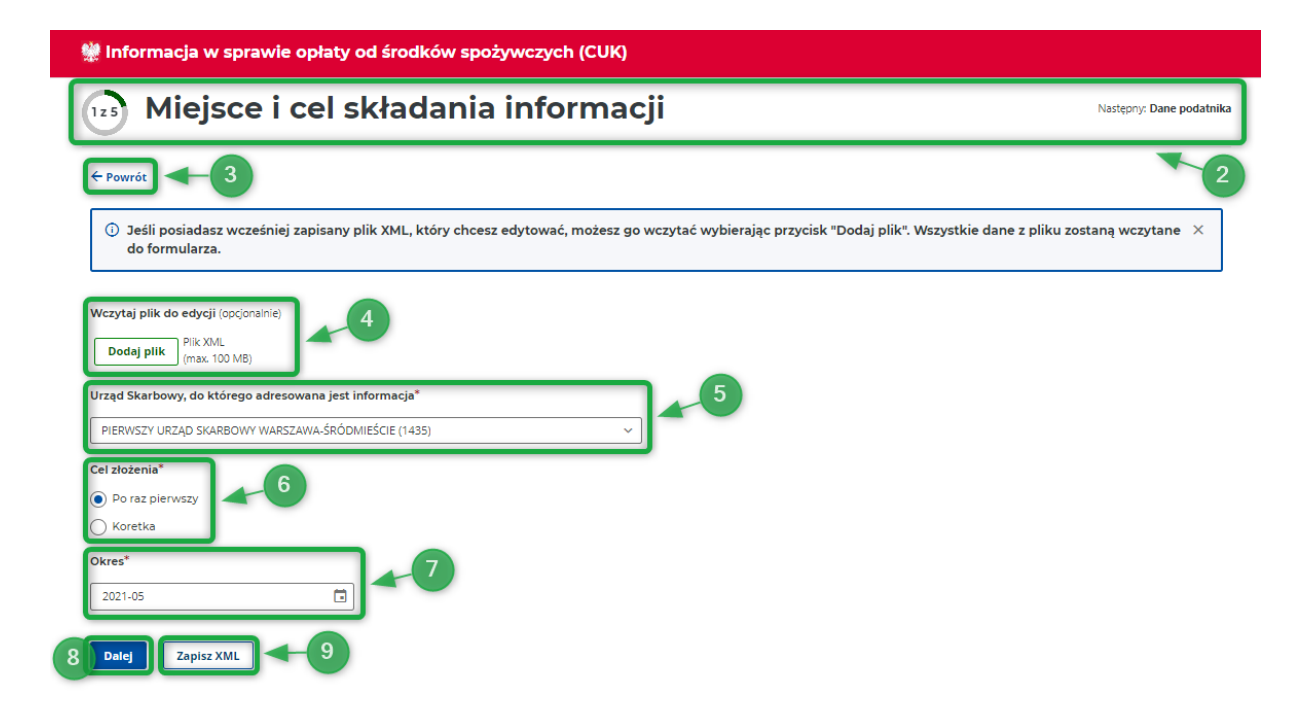

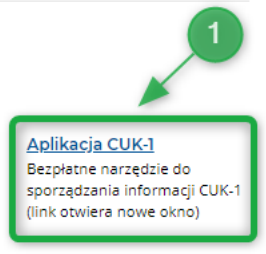

W górnej belce formularza wyświetlany jest aktualny etap wypełniania formularza, ilość etapów oraz nazwa kolejnego etapu [2].

Ekran Miejsce i cel składania informacji zawiera następujące elementy:

Przycisk **Powrót [3]** - po jego wybraniu wyświetlony zostanie komunikat potwierdzający wybór:

| Uwaga!                                               |                                                                | × |
|------------------------------------------------------|----------------------------------------------------------------|---|
| Jeśli przerwiesz<br>wpisane dane.<br>Czy na pewno cl | wypełnianie formularza bez zapisu, utracisz<br>hcesz przerwać? |   |
| Pozostań                                             | Wyjdź                                                          |   |

Wybór przycisku "**Wyjdź**" spowoduje wyjście z formularza na dedykowaną stronę Portalu Podatkowego, natomiast po wybraniu przycisku "**Pozostań**" użytkownik będzie mógł kontynuować uzupełnianie obecnego etapu formularza lub przejść dalej.

- Przycisk Dodaj plik [4] umożliwiający wczytanie pliku XML do podglądu lub edycji. Po jego wybraniu system wyświetli ekran formularza, na którym zostaną zwizualizowane konkretne wpisy dodanego pliku.
- Pole do wprowadzenia danych Urzędu Skarbowego [5], do którego kierowana jest informacja
   po wpisaniu cyfr kodu lub początku nazwy miejscowości urzędu wyświetli się lista urzędów skarbowych, spośród których należy wybrać ten, do którego adresowana jest informacja.
- Cel złożenia [6]:
  - o złożenie po raz pierwszy,
  - o korekta.
- **Okres [7]**, którego będzie dotyczyła wypełniana informacja CUK-1 (nie może być wcześniejszy niż styczeń 2021).

Za okresy do 04.2021 r. aplikacja generuje plik na wzorze CUK-1(1), od okresu 05.2021 r. aplikacja generuje plik na wzorze CUK-1(2).

Po wyborze przycisku **Dalej [8]** użytkownik przechodzi do ekranu wprowadzania danych podatnika. Wybór przycisku **Zapisz XML [9]** w dowolnym etapie wypełnienia formularza spowoduje wygenerowanie pliku CUK-1 w formacie XML z dotychczas wypełnionymi danymi wprowadzonymi w formularzu.

#### Dane podatnika

| 👾 Informacja w sprawie opłaty od środków spożywczych (CUK)                                         |                          |
|----------------------------------------------------------------------------------------------------|--------------------------|
| Dane podatnika                                                                                     | Następny: Dane do opłaty |
|                                                                                                    |                          |
| Rodzaj podatnika*<br><ul> <li>Podatnik niebędący osobą fizyczną</li> <li>Osoba fizyczna</li> </ul> |                          |
| NIP składa się z 10 cyfr Wpisz NIP                                                                 |                          |
| Pelna nazwa*                                                                                       |                          |
| Wpisz nazwę                                                                                        |                          |
| Adres e-mail*                                                                                      |                          |
| Np. jan.nowak@mail.pl                                                                              |                          |
| Numer telefonu (opcjonalnie)                                                                       |                          |
| Np. 505 505 505                                                                                    |                          |
| Datej Zapisz XML - 14                                                                              |                          |

Wybranie przycisku **Powrót [10]** w etapach 2-5 wypełniania formularza spowoduje powrót do poprzedniego etapu jego wypełniania. Przejście do poprzedniego ekranu poprzedza komunikat:

×

| Uwaga!          |                                      |
|-----------------|--------------------------------------|
| Czy na pewno ch | ncesz przejść do poprzedniego etapu? |
| Pozostań        | Przejdź                              |

Wybór przycisku "**Przejdź**" spowoduje powrót do poprzedniego etapu wypełniania formularza natomiast po wybraniu przycisku "**Pozostań**" użytkownik będzie mógł kontynuować uzupełnianie obecnego etapu formularza lub przejść dalej.

W drugim etapie użytkownik określa rodzaj podatnika [11]:

- Podatnik niebędący osobą fizyczną,
- Osoba fizyczna.

Następnie uzupełnia pozostałe pola formularza [12].

1) w przypadku podatnika niebędącego osobą fizyczną:

- NIP (pole wymagane),
- Pełna nazwa (pole wymagane),
- Adres email (pole wymagane),
- Numer telefonu.

2) w przypadku osoby fizycznej:

- NIP (pole wymagane),
- Imię (pole wymagane),
- Nazwisko (pole wymagane),
- Data urodzenia (pole wymagane),
- Adres e-mail (pole wymagane),
- Numer telefonu.

Po wyborze przycisku "**Dalej**" **[13]** użytkownik zostanie przeniesiony do ekranu danych niezbędnych do obliczenia opłaty od środków spożywczych.

Wybór przycisku **Zapisz XML [14]** spowoduje wygenerowanie pliku CUK-1 w formacie XML z dotychczas wypełnionymi danymi wprowadzonymi w formularzu.

Aplikacja zasygnalizuje błędnie wypełnione lub niewypełnione pola podkreślając je czerwoną linią w formularzu oraz wyświetlając stosowny komunikat:

| 👷 Informacja w sprawie opłaty od środków spożywczych (CUK) |                          |  |  |  |  |  |
|------------------------------------------------------------|--------------------------|--|--|--|--|--|
| Dane podatnika                                             | Następny: Dane do opłaty |  |  |  |  |  |
| ← Powrót                                                   |                          |  |  |  |  |  |
| Rodzaj podatnika*                                          |                          |  |  |  |  |  |
| O Osoba fizyczna                                           |                          |  |  |  |  |  |
| NIP*<br>NIP składa się z 10 cyfr                           |                          |  |  |  |  |  |
| Wpisz NIP Pole nie może być puste                          |                          |  |  |  |  |  |
| Pełna nazwa*                                               |                          |  |  |  |  |  |
| Wylisk Induxve<br>Pele nie mote być puste                  |                          |  |  |  |  |  |
| Adres e-mail*                                              |                          |  |  |  |  |  |
| Pole nie może być puste                                    |                          |  |  |  |  |  |
| Numer telefonu (opcjonalnie) Np. 505 505                   |                          |  |  |  |  |  |
| Dalej Zapisz XML                                           |                          |  |  |  |  |  |

Użytkownik musi wypełnić poprawnie wymagane pola - dopiero wtedy może przejść do kolejnego etapu.

## Dane do opłaty

| Informacja w sprawie opłaty od środków spożywczych (CUK)                                                                                                    |              |                           |              |              |              |               |
|----------------------------------------------------------------------------------------------------|--------------|---------------------------|--------------|--------------|--------------|---------------|
| Dane do opłaty<br>Dane niezbędne do obliczenia opłaty na zezwolenie                                                                                                    |              |                           |              |              |              | Następny: Ana |
| Powrót 15                                                                                                    |              |                           |              |              |              |               |
| Pozycje w kolumnach: Opłata 1, Opłata 2, Opłata 3 i Suma opłat nie są wyliczane automatycznie. Opłatę 1, Opłatę 2 i Opłatę 3 oblicza się odrębnie dla każdego x napoju. W przypadku, gdy suma opłat 1-3 przekracza maksymalną wysokość opłaty 1, 20 zł w przeliczeniu na 1 litr danego napoju należy przyjąć kwotę opłaty 1,20 zł. |              |                           |              |              |              |               |
| Dane                                                                                                    | Liczba ml    | Liczba mg<br>(nadwyżka) 🛈 | Opłata 1 🕕   | Opłata 2 🕕   | Opłata 3 🕕   | Suma opłat 🕕  |
| Napoje o zawartości cukrów równej lub mniejszej niż 5 g w 100 ml napoju lub o<br>zawartości w jakiejkolwiek ilości co najmniej jednej substancji słodzącej, o<br>których mowa w rozporządzeniu                                                                                                    | Wpisz (P_11) |                           | Wpisz (P_12) |              |              | Wpisz (P_13)  |
| Napoje, o zawartości cukrów powyżej 5 g w 100 ml napoju, z wyłączeniem<br>napojów wskazanych w wierszach 4 i 5                                                                                                    | Wpisz (P_14) | Wpisz (P_15)              | Wpisz (P_16) | Wpisz (P_17) |              | Wpisz (P_18)  |
| Napoje z dodatkiem kofeiny lub tauryny                                                                                                    | Wpisz (P_19) |                           |              |              | Wpisz (P_20) | Wpisz (P_21)  |
| Napoje, w których udział masowy soku owocowego, warzywnego lub<br>owocowo-warzywnego wynosi nie mniej niż 20% składu surowcowego,<br>zawierające powyżej 5 g cukrów w 100 ml                                                                                                    | Wpisz (P_22) | Wpisz (P_23)              |              | Wpisz (P_24) |              | Wpisz (P_25)  |
| Napoje, będące roztworami węglowodanowo-elektrolitowymi, o których mowa<br>w rozporządzeniu, zawierające powyżej 5 g cukrów w 100 ml napoju                                                                                                    | Wpisz (P_26) | Wpisz (P_27)              |              | Wpisz (P_28) |              | Wpisz (P_29)  |
| <b>Razem</b> (P_30)                                                                                                    |              |                           |              |              |              | 0,00          |
| Kwota należnej opłaty do zapłaty * 17<br>0<br>Dalej Zapisz XML 19                                                                                                    |              |                           |              |              |              |               |

Ekran prezentuje następujące elementy:

- Przycisk Powrót [15] umożliwiający powrót do poprzedniego etapu wypełniania formularza,
- Tabela danych niezbędnych do obliczenia opłaty od środków spożywczych [16],
- Pole "Kwota należnej opłaty do zapłaty" [17].

Po wyborze przycisku **Dalej [18]** użytkownik zostanie przeniesiony do ekranu Analizy.

Wybór przycisku **Zapisz XML [19]** spowoduje wygenerowanie pliku CUK-1 w formacie XML z dotychczas wypełnionymi danymi wprowadzonymi w formularzu.

W zależności od wybranego Okresu, którego będzie dotyczyła wypełniana informacja CUK-1 tabela **[16]** danych niezbędnych do obliczenia opłaty od środków spożywczych będzie prezentowała następujące dane:

#### I. Dla okresów od 01-2021 do 04-2021:

👷 Informacja w sprawie opłaty od środków spożywczych (CUK)

| Powrót                                                                                                    |                                     |                                             |                                            |                                     |                                       |                                    |
|----------------------------------------------------------------------------------------------------|-------------------------------------|---------------------------------------------|--------------------------------------------|-------------------------------------|---------------------------------------|------------------------------------|
| Pozycje w kolumnach: Opłata 1, Opłata 2, Opłata 3 i Suma opłat r<br>napoju. W przypadku, gdy suma opłat 1-3 przekracza maksymali                                                              | nie są wyliczane<br>ną wysokość opł | automatycznie. Op<br>aty 1, 20 zł w przelio | łatę 1 , Opłatę 2 i<br>czeniu na 1 litr da | Opłatę 3 oblicza<br>inego napoju na | i się odrębnie dl<br>leży przyjąć kwo | a każdego 🔅<br>otę opłaty 1,20 zł. |
| ane                                                                                                    | Liczba ml                           | Liczba mg<br>(nadwyżka) 🕕                   | Opłata 1 🕕                                 | Opłata 2 🕕                          | Opłata 3 🕕                            | Suma opłat 🕕                       |
| apoje o zawartości cukrów równej lub mniejszej niż 5 g w 100 ml napoju lub o<br>zawartości w jakiejkolwiek ilości co najmniej jednej substancji słodzącej, o<br>których mowa w rozporządzeniu | Wpisz (P_11)                        |                                             | Wpisz (P_12)                               |                                     |                                       | Wpisz (P_13)                       |
| Napoje, o zawartości cukrów powyżej 5 g w 100 ml napoju, z wyłączeniem<br>napojów wskazanych w wierszach 4 i 5                                                                                | Wpisz (P_14)                        | Wpisz (P_15)                                | Wpisz (P_16)                               | Wpisz (P_17)                        |                                       | Wpisz (P_18)                       |
| Napoje z dodatkiem kofeiny lub tauryny                                                                                                    | Wpisz (P_19)                        |                                             |                                            |                                     | Wpisz (P_20)                          | Wpisz (P_21)                       |
| Napoje, w których udział masowy soku owocowego, warzywnego lub<br>owocowo-warzywnego wynosi nie mniej niż 20% składu surowcowego,<br>zawierające powyżej 5 g cukrów w 100 ml                  | Wpisz (P_22)                        | Wpisz (P_23)                                |                                            | Wpisz (P_24)                        |                                       | Wpisz (P_25)                       |
| iapoje, będące roztworami węglowodanowo-elektrolitowymi, o których mowa<br>w rozporządzeniu, zawierające powyżej 5 g cukrów w 100 ml napoju                                                   | Wpisz (P_26)                        | Wpisz (P_27)                                |                                            | Wpisz (P_28)                        |                                       | Wpisz (P_29)                       |
| lazem (P_30)                                                                                                    |                                     |                                             |                                            |                                     |                                       | 0,00                               |

Zakres danych niezbędnych do obliczenia opłaty określa rozdział 3a ustawy z dnia 11 września 2015 r. o zdrowiu publicznym (t.j. Dz.U. 2021 poz. 183 z późn. zm.)

W ramach tabeli do uzupełnienia możliwe są następujące pola:

1. Napoje, o zawartości cukrów w ilości równej lub mniejszej niż 5g w 100 ml napoju lub o zawartości w jakiejkolwiek ilości co najmniej jednej substancji słodzącej, o których mowa w rozporządzeniu Parlamentu Europejskiego i Rady (WE) nr 1333/2008:

• Pozycja 11 - Liczba mililitrów,

- Pozycja 12 Wysokość opłaty obliczona według stawki, o której mowa w art. 12f ust. 1 pkt 1 ustawy,
- Pozycja 13 Suma opłaty z zastrzeżeniem art. 12f ust. 6 ustawy.

2. Napoje, o zawartości cukrów powyżej 5 g w 100 ml napoju, z wyłączeniem napojów wskazanych w wierszach 4 i 5:

- Pozycja 14 Liczba mililitrów,
- Pozycja 15 Łączna liczba miligramów (mg) cukrów bedąca nadwyżką powyżej 5g cukrów w 100 ml napojów,
- Pozycja 16 Wysokość opłaty obliczona według stawki, o której mowa w art. 12f ust. 1 pkt 1 ustawy,
- Pozycja 17 Wysokość opłaty obliczona według stawki, o której mowa w art. 12f ust. 1 pkt 2 ustawy,
- Pozycja 18 Suma opłaty z zastrzeżeniem art. 12f ust. 6 ustawy.

3. Napoje z dodatkiem kofeiny lub tauryny:

- Pozycja 19 Liczba mililitrów,
- Pozycja 20 Wysokość opłaty obliczona według stawki, o której mowa w art. 12f ust. 3 ustawy,
- Pozycja 21 Suma opłaty z zastrzeżeniem art. 12f ust. 6 ustawy.

4. Napoje, w których udział masowy soku owocowego, warzywnego lub owocowo-warzywnego wynosi nie mniej niż 20% składu surowcowego, zawierające powyżej 5 g cukrów w 100 ml napoju:

- Pozycja 22 Liczba mililitrów,
- Pozycja 23 Łączna liczba miligramów (mg) cukrów będąca nadwyżką powyżej 5g cukrów w 100 ml napojów,
- Pozycja 24 Wysokość opłaty obliczona według stawki, o której mowa w art. 12f ust. 1 pkt 2 ustawy,
- Pozycja 25 Suma opłaty z zastrzeżeniem art. 12f ust. 6 ustawy.

5. Napoje, będące roztworami węglowodanowo-elektrolitowymi, o których mowa w rozporządzeniu, zawierające powyżej 5 g cukrów w 100 ml napoju:

- Pozycja 26 Liczba mililitrów,
- Pozycja 27 Łączna liczba miligramów (mg) cukrów będąca nadwyżką powyżej 5g cukrów w 100 ml napojów,
- Pozycja 28 Wysokość opłaty obliczona według stawki, o której mowa w art. 12f ust. 1 pkt 2 ustawy,
- Pozycja 29 Suma opłaty z zastrzeżeniem art. 12f ust. 6 ustawy.

Pozycja 30 - RAZEM - jest wyliczana automatycznie (suma kwot z P\_13, P\_18, P\_21, P\_25 oraz P\_29).

Pozycja 31 - Kwota należnej opłaty do zapłaty - jest wyliczana automatycznie (kwota z P\_30 jest zaokrąglana do pełnych złotych w ten sposób, że końcówki kwot wynoszące mniej niż 50 groszy pomija się, a końcówki kwot wynoszące 50 i więcej groszy podwyższa się do pełnych złotych).

#### II. Dla okresów od 05-2021:

| Informacja w sprawie opłaty od środków spożywczych (CUK) |                                                                                                    |                              |                    |                   |                         |                                             |                               |  |  |
|----------------------------------------------------------|----------------------------------------------------------------------------------------------------|------------------------------|--------------------|-------------------|-------------------------|---------------------------------------------|-------------------------------|--|--|
| 3 z 5 Da<br>Dane nie                                     | ne do obliczenia o                                                                                                    | płaty<br>płaty na zezwolenie |                    |                   |                         |                                             | Następny: <b>Ana</b> l        |  |  |
| - Powrót                                                 |                                                                                                    |                              |                    |                   |                         |                                             |                               |  |  |
| A Pozycje v<br>napoju. V<br>zł.                          | Pozycje w kolumnach: Opłata 1, Opłata 2, Opłata 3 i Suma opłat nie są wyliczane automatycznie. Opłatę 1, Opłatę 2 i Opłatę 3 oblicza się odrębnie dla każdego × napoju. W przypadku, gdy suma opłat 1-3 przekracza maksymalną wysokość Opłaty 1, 20 zł w przeliczeniu na 1 litr danego napoju należy przyjąć kwotę opłaty 1,20 zł. |                              |                    |                   |                         |                                             |                               |  |  |
| ozporządzeniu                                            | losel cukrow w llosel                                                                                                    | rownej lub mnie              | jszej niz 5g w 100 | mi napoju lub o z | awartosci w jakiejkolwi | ek ilosci co najmniej jednej substancji sic | Jazącej, o ktorych mowa w     |  |  |
| Liczba ml                                                | Liczba gramów<br>(nadwyżka) 🗊                                                                                                    | Opłata 1 💿                   | Opłata 2 🛈         | Opłata 3 🛈        | Suma opłat 🛈            | Pomniejszenie 🗊                             | Kwota do zapłaty 🗓            |  |  |
| Wpisz (P_11)                                             |                                                                                                    | Wpisz (P_12)                 |                    |                   | Wpisz (P_13)            | Wpisz (P_14)                                | Wpisz (P_15)                  |  |  |
| Napoje, o zawart                                         | tości cukrów powyże                                                                                                    | ;j 5 g w 100 ml na           | poju, z wyłączenie | em napojów wska   | zanych w wierszach 4 i  | 5                                           |                               |  |  |
| Liczba ml                                                | Liczba gramów<br>(nadwyżka) ①                                                                                                    | Opłata 1 🛈                   | Opłata 2 🕕         | Opłata 3 🕕        | Suma opłat 🕕            | Pomniejszenie ①                             | Kwota do zapłaty 🕕            |  |  |
| Wpisz (P_16)                                             | Wpisz (P_17)                                                                                                    | Wpisz (P_18)                 | Wpisz (P_19)       |                   | Wpisz (P_20)            | Wpisz (P_21)                                | Wpisz (P_22)                  |  |  |
| Napoje z dodatk                                          | iem kofeiny lub taur                                                                                                    | yny                          |                    |                   |                         |                                             | 1                             |  |  |
| Liczba ml                                                | Liczba gramów<br>(nadwyżka) 🕤                                                                                                    | Opłata 1 🗊                   | Opłata 2 🗊         | Opłata 3 🗊        | Suma opłat 🗿            | Pomniejszenie                               | Kwota do zapłaty 🕠            |  |  |
| Wpisz (P_23)                                             |                                                                                                    |                              |                    | Wpisz (P_24)      | Wpisz (P_25)            | Wpisz (P_26)                                | Wpisz (P_27)                  |  |  |
| lapoje, w któryc                                         | ch udział masowy so                                                                                                    | ku owocowego, v              | varzywnego lub o   | wocowo-warzywr    | nego wynosi nie mniej n | iż 20% składu surowcowego, zawierające      | e powyżej 5 g cukrów w 100 ml |  |  |
| Liczba ml                                                | Liczba gramów<br>(nadwyżka) 🕠                                                                                                    | Opłata 1 🕕                   | Opłata 2 🛈         | Opłata 3 🛈        | Suma opłat 🛈            | Pomniejszenie 🛈                             | Kwota do zapłaty 🛈            |  |  |
| Wpisz (P_28)                                             | Wpisz (P_29)                                                                                                    |                              | Wpisz (P_30)       |                   | Wpisz (P_31)            | Wpisz (P_32)                                | Wpisz (P_33)                  |  |  |

Napoje, będące roztworami węglowodanowo-elektrolitowymi, o których mowa w rozporządzeniu, zawierające powyżej 5 g cukrów w 100 ml napoju

| Liczba ml               | Liczba gramów<br>(nadwyżka) 🕄 | Opłata 1 🛈 | Opłata 2 💿   | Opłata 3 🛈 | Suma opłat 🛈 | Pomniejszenie | Kwota do zapłaty 🛈 |  |  |
|-------------------------|-------------------------------|------------|--------------|------------|--------------|---------------|--------------------|--|--|
| Wpisz (P_34)            | Wpisz (P_35)                  |            | Wpisz (P_36) |            | Wpisz (P_37) | Wpisz (P_38)  | Wpisz (P_39)       |  |  |
| Razem *                 |                               |            |              |            |              |               |                    |  |  |
| Wpisz kwotę (P_40)      |                               |            |              |            |              |               |                    |  |  |
| Kwota należnej o        | płaty do zapłaty *            |            |              |            |              |               |                    |  |  |
| Wpisz kwotę (P_4        | 1)                            |            |              |            |              |               |                    |  |  |
| Pole nie może być puste |                               |            |              |            |              |               |                    |  |  |
| Dalej Za                | Dalej Zapisz XML              |            |              |            |              |               |                    |  |  |

Zakres danych niezbędnych do obliczenia opłaty określa rozdział 3a ustawy z dnia 11 września 2015 r. o zdrowiu publicznym (t.j. Dz.U. 2021 poz. 183 z późn. zm.)

W ramach tabeli do uzupełnienia możliwe są następujące pola:

1. Napoje, o zawartości cukrów w ilości równej lub mniejszej niż 5g w 100 ml napoju lub o zawartości w jakiejkolwiek ilości co najmniej jednej substancji słodzącej, o których mowa w rozporządzeniu Parlamentu Europejskiego i Rady (WE) nr 1333/2008:

- Pozycja 11 Liczba mililitrów,
- Pozycja 12 Wysokość opłaty obliczona według stawki, o której mowa w art. 12f ust. 1 pkt 1 ustawy,
- Pozycja 13 Suma opłaty z zastrzeżeniem art. 12f ust. 6 ustawy,
- Pozycja 14 Kwota opłaty naliczonej od napojów zwróconych podmiotowi obowiązanemu do zapłaty opłaty,
- Pozycja 15 Kwota opłaty po pomniejszeniu.

2. Napoje, o zawartości cukrów powyżej 5 g w 100 ml napoju, z wyłączeniem napojów wskazanych w wierszach 4 i 5:

- Pozycja 16 Liczba mililitrów,
- Pozycja 17 Łączna liczba gramów (g) cukrów będąca nadwyżką powyżej 5g cukrów w 100 ml napojów,
- Pozycja 18 Wysokość opłaty obliczona według stawki, o której mowa w art. 12f ust. 1 pkt 1 ustawy,
- Pozycja 19 Wysokość opłaty obliczona według stawki, o której mowa w art. 12f ust. 1 pkt 2 ustawy,
- Pozycja 20 Suma opłaty z zastrzeżeniem art. 12f ust. 6 ustawy,
- Pozycja 21 Kwota opłaty naliczonej od napojów zwróconych podmiotowi obowiązanemu do zapłaty opłaty,
- Pozycja 22 Kwota opłaty po pomniejszeniu.
- 3. Napoje z dodatkiem kofeiny lub tauryny:
  - Pozycja 23 Liczba mililitrów,
  - Pozycja 24 Wysokość opłaty obliczona według stawki, o której mowa w art. 12f ust. 3 ustawy,
  - Pozycja 25 Suma opłaty z zastrzeżeniem art. 12f ust. 6 ustawy,
  - Pozycja 26 Kwota opłaty naliczonej od napojów zwróconych podmiotowi obowiązanemu do zapłaty opłaty,
  - Pozycja 27 Kwota opłaty po pomniejszeniu.

4. Napoje, w których udział masowy soku owocowego, warzywnego lub owocowo-warzywnego wynosi nie mniej niż 20% składu surowcowego, zawierające powyżej 5 g cukrów w 100 ml napoju:

- Pozycja 28 Liczba mililitrów,
- Pozycja 29 Łączna liczba gramów (g) cukrów będąca nadwyżką powyżej 5g cukrów w 100 ml napojów,
- Pozycja 30 Wysokość opłaty obliczona według stawki, o której mowa w art. 12f ust. 1 pkt 2 ustawy,
- Pozycja 31 Suma opłaty z zastrzeżeniem art. 12f ust. 6 ustawy,
- Pozycja 32 Kwota opłaty naliczonej od napojów zwróconych podmiotowi obowiązanemu do zapłaty opłaty,
- Pozycja 33 Kwota opłaty po pomniejszeniu.

5. Napoje, będące roztworami węglowodanowo-elektrolitowymi, o których mowa w rozporządzeniu, zawierające powyżej 5 g cukrów w 100 ml napoju:

- Pozycja 34 Liczba mililitrów,
- Pozycja 35 Łączna liczba gramów (g) cukrów będąca nadwyżką powyżej 5g cukrów w 100 ml napojów,
- Pozycja 36 Wysokość opłaty obliczona według stawki, o której mowa w art. 12f ust. 1 pkt 2 ustawy,
- Pozycja 37 Suma opłaty z zastrzeżeniem art. 12f ust. 6 ustawy,
- Pozycja 38 Kwota opłaty naliczonej od napojów zwróconych podmiotowi obowiązanemu do zapłaty opłaty,
- Pozycja 39 Kwota opłaty po pomniejszeniu.

Pozycja 40 - RAZEM - jest wyliczana automatycznie (suma kwot z P\_15, P\_22, P\_27, P\_33 oraz P\_39).

Pozycja 41 - Kwota należnej opłaty do zapłaty - jest wyliczana automatycznie (różnica sumy kwot z kolumny Suma opłat i sumy kwot z kolumny Pomniejszenie).

| Liczba ml                                                                                                    | Liczba gramów<br>(nadwyżka) 🛈      | Opłata 1 🗊 | Opłata 2 🛈   | Opłata 3 💿 | Suma opłat 🛈 | Pomniejszenie 🛈 | Kwota do zapłaty 🛈 |  |  |  |
|----------------------------------------------------------------------------------------------------|------------------------------------|------------|--------------|------------|--------------|-----------------|--------------------|--|--|--|
| Wpisz (P_34)                                                                                                    | Wpisz (P_35)                       |            | Wpisz (P_36) |            | Wpisz (P_37) | Wpisz (P_38)    | Wpisz (P_39)       |  |  |  |
| azem *                                                                                                    |                                    |            |              |            |              | 1               |                    |  |  |  |
| 0                                                                                                    |                                    |            |              |            |              |                 |                    |  |  |  |
|                                                                                                    |                                    |            |              |            |              |                 |                    |  |  |  |
| wota należnej o                                                                                                    | Kwota należnej opłaty do zapłaty * |            |              |            |              |                 |                    |  |  |  |
|                                                                                                    |                                    |            |              |            |              |                 |                    |  |  |  |
| Kwota należnej opłaty do zapłaty *       0       Uzasadnienie przyczyn złożenia korekty       Wpisz do 2 000 znaków |                                    |            |              |            |              |                 |                    |  |  |  |

Dodatkowo, w przypadku wybrania w pierwszym etapie wypełniania formularza Celu złożenia – korekta aplikacja pod tabelą na ekranie Dane do opłaty wyświetli pole niobowiązkowe **Uzasadnienie przyczyn złożenia korekty [20]** umożliwiające wprowadzenie informacji nt. przyczyny składania korekty informacji CUK-1.

#### Dane dotyczące faktur

| 👾 Informacja w sprawie opłaty od środków spożywczych (CUK)                                                                         |                           |
|----------------------------------------------------------------------------------------------------|---------------------------|
| (423) Analiza                                                                                                    | Następny: Dane kontaktowe |
| ← Powrót < 21                                                                                                    |                           |
| Dane dotyczące faktur<br>Dodaj faktury sprzedaży lub zakupu, o których mowa w art. 12g ust. 2 pkt 7 lit. d ustawy<br>Dodaj fakturę |                           |
| 23<br>Dalej Zapisz XML                                                                                                    |                           |

Przycisk Powrót [21] – umożliwia powrót do poprzedniego etapu wypełniania formularza.

W celu dodania faktur dokumentujących sprzedaż lub zakup napojów należy wybrać przycisk **"Dodaj** fakturę" [22]. Po jego wybraniu użytkownikowi zostanie wyświetlony ekran umożliwiający wpisanie danych faktury.

Przejście do kolejnego etapu wypełniania formularza możliwe jest po wyborze przycisku **"Dalej"** [23]. Wybór przycisku **Zapisz XML** [24] spowoduje wygenerowanie pliku CUK-1 w formacie XML wypełnionego danymi wprowadzonymi w formularzu.

| 👾 Informacja w sprawie opłaty od środków spożywczych (CUK)                                                                                                    |                                                                                   |
|----------------------------------------------------------------------------------------------------|-----------------------------------------------------------------------------------|
| Powrót – 25<br>Dodawanie nowej faktury                                                                                                    |                                                                                   |
| Numer faktury*                                                                                                    |                                                                                   |
| Data wystawienia faktury*           RRRR-MM-DD         Image: Constraint of the second second secon |                                                                                   |
| NID* 28                                                                                                    | <ul> <li>Identyfikator podatkowy NIP dostawcy, w</li> <li>Pokaż więcej</li> </ul> |
| Wpisz NIP                                                                                                    | <ul> <li>Numer partii teuroru lateli nia partel eortoru na feldure.</li> </ul>    |
| Wpisz numer parti                                                                                                    | <ul> <li>Hume parti towaru, jezer me zusta podary na rakurze</li> </ul>           |
| + Dodaj kolejny numer partii<br>Zapisz i wróć<br>31                                                                                                    |                                                                                   |

Ekran dodawania danych faktury umożliwia wprowadzenie następujących danych:

- numer faktury [26],
- data wystawienia faktury [27],
- numer NIP dostawcy albo nabywcy [28],

• numer partii towaru [29], jeżeli nie został podany na fakturze.

Dodanie kolejnych numerów partii towaru możliwe jest po wybraniu przycisku "Dodaj kolejny numer partii" **[30]**. Po jego wybraniu system wyświetli następne pole do wprowadzenia numeru partii towaru.

| 👾 Informacja w sprawie opłaty od środków spożywczych (CUK) |                                                             |
|------------------------------------------------------------|-------------------------------------------------------------|
|                                                            |                                                             |
| ← Powrót                                                   |                                                             |
| Dodawanie nowej faktury                                    |                                                             |
| Numer faktury*                                             |                                                             |
| Wpisz numer faktury                                        |                                                             |
| Data wystawienia faktury*                                  |                                                             |
| RRRR-MM-DD                                                 |                                                             |
| NIP*                                                       | © Identyfikator podatkowy NIP dostawcy, w                   |
| ODostawcy                                                  | Pokaz więcej                                                |
| Nabywcy                                                    |                                                             |
| Wpisz NIP                                                  |                                                             |
| Numer partii towaru (opcjonalnie)                          | O Numer partii towaru, ježeli nie został podany na fakturze |
| Wpisz numer partii                                         |                                                             |
| Numer partii towaru (opcjonalnie) 32                       |                                                             |
| Wpisz numer partii 0 Usuń                                  |                                                             |
| + Dodaj kolejny numer partii                               |                                                             |
| Zapisz i wróć                                              |                                                             |

Po wybraniu przycisku "Usuń" [32] po prawej stronie pola numeru partii system usunie wybrany numer partii towaru.

Użytkownik może powrócić do poprzedniego ekranu bez zapisu wybierając przycisk Powrót [25].

Po wprowadzeniu wymaganych danych faktury a następnie wybraniu przycisku "**Zapisz i wróć**" **[31]** użytkownikowi zostanie wyswietlony ekran prezentujący tabelę z wprowadzonymi fakturami oraz ich danymi.

| 👾 Informacja w sprawie opłaty od środków spożywczych (CUK)                                                                                 |               |                          |              |             |                     |                           |  |  |  |
|----------------------------------------------------------------------------------------------------|---------------|--------------------------|--------------|-------------|---------------------|---------------------------|--|--|--|
| 425 A                                                                                                    | Analiza       |                          |              |             |                     | Następny: Dane kontaktowe |  |  |  |
| ← Powrót<br>Lista faktur<br>Dodaj faktury sprzedaty lub zakupu, o których mowa w art. 12g ust. 2 pkt 7 lit. d ustawy<br>Dodaj fakturę ← 33 |               |                          |              |             |                     |                           |  |  |  |
| Lp                                                                                                    | Numer faktury | Data wystawienia faktury | NIP dostawcy | NIP nabywcy | Numer partii towaru | Akcje                     |  |  |  |
| 1                                                                                                    | 1234          | 2021-05-01               |              | 9999999999  | 123/321             | 🖍 Edytuj 📑 Usuń           |  |  |  |
| Dalej<br>36                                                                                                    | Zapisz XML    |                          |              |             |                     | 34 35                     |  |  |  |

Dodanie kolejnej faktury możliwe jest poprzez użycie przycisku **"Dodaj fakturę" [33]**. Po jego wyborze system wyświetli ekran umożliwiający wprowadzenie następnej faktury.

Edycja danych dodanej faktury następuje po użyciu przycisku "Edytuj" [34] znajdującego się w wierszu wpisu, który będzie podlegał edycji, natomiast usunięcie wprowadzonej faktury nastąpi po użyciu znajdującego się w jej wierszu przycisku "Usuń" [35].

Uwaga!

W tabeli system wyświetla wyłącznie pierwszy dodany do faktury numer partii towaru. W celu podejrzenia pozostałych numerów partii towarów należy skorzystać z przycisku "Edytuj" [34].

Po wyborze przycisku "**Dalej**" **[36]** użytkownik przechodzi do ekranu, w którym uzupełnia dane kontaktowe oraz zapoznaje się z pouczeniem.

#### Dane kontaktowe i pouczenie

| Dane kontaktowe                                                                                                    |                                                                                                    |         |
|----------------------------------------------------------------------------------------------------|----------------------------------------------------------------------------------------------------|---------|
| ← Powrót                                                                                                    |                                                                                                    |         |
| Dane osoby wskazanej do kontaktu                                                                                                    |                                                                                                    |         |
| nię i nazwisko (opcjonalnie)                                                                                                    | 37                                                                                                    |         |
| Np. Jan Nowak                                                                                                    |                                                                                                    |         |
| vdres e-mail (opcjonalnie)                                                                                                    |                                                                                                    |         |
| Np. jan.nowak@mail.pl                                                                                                    |                                                                                                    |         |
| Telefon kontaktowy (opcjonalnie)                                                                                                    |                                                                                                    |         |
| Np. 505 505 505                                                                                                    |                                                                                                    |         |
| Pouczenie<br>W przypadku niewpiacenia w obowiązujących terminach kwoty z poz. 31 lub wpiacenia jej w niepełnej wysokości niniejs<br>zerwca 1966 r. o postępowaniu egzekucyjnym w administracji (Dz. U. z 2020 r. poz. 1427, z późn. zm.).<br>Za podanie nieprawdy lub zatajenie prawdy i przez to narażenie podatku na uszczupienie grozi odpowiedzialność w Koc | za informacja stanowi podstawę do wystawienia tytułu wykonawczego, zgodnie z przepisami ustawy z d<br>leksie karnym skarbowym. | inia 17 |
| 🔺 Zapisz plik XML, a następnie wyślij wykorzystując do tego aplikację Klient JPK WEB                                                                                                    | dostępną pod adresem: https://e-mikrofirma.mf.gov.pl/jpk-client                                                                | >       |
| Zapisz i wyślij XML Zapisz XML Podgląd PDF<br>39 40 41                                                                                                    |                                                                                                    | _       |

W ostatnim etapie uzupełniania formularza użytkownik wprowadza dane osoby wskazanej do kontaktu **[37]** (Imię i nazwisko, adres e-mail i numer telefonu kontaktowego) oraz potwierdza zapoznanie się z treścią pouczenia **[38]**.

## Podgląd PDF, Zapis i Wysyłka XML

Po wypełnieniu wymaganych danych informacji w sprawie opłaty od środków spożywczych (CUK-1) użytkownik może zapisać i wysłać plik. W tym celu należy wybrać przycisk "**Zapisz i wyślij XML" [39]**. Plik XML z kopią danych zostanie pobrany na komputer użytkownika a następnie użytkownik zostanie przeniesiony do aplikacji Klient JPK WEB (<u>https://e-mikrofirma.mf.gov.pl/jpk-client</u>) aby przeprowadzić proces podpisu oraz wysyłki.

Po wybraniu przycisku **"Zapisz XML"**[40] plik XML zawierający dane wprowadzone w formularzu zostanie pobrany na komputer użytkownika.

Przycisk "**Podgląd PDF**"**[41]** umożliwia wygenerowania pliku formularza w formacie PDF do podglądu, pobrania lub wydruku. Wygenerowany PDF ma wyłącznie poglądowy charakter. Nie stanowi dokumentu.

#### Uwaga!

Przeglądarka Firefox może domyślnie blokować wyskakujące okna przez co może występować problem z generowaniem plików PDF. Jeżeli problem występuje:

- 1. Naciśnij przycisk menu  $\equiv$  i wybierz **Opcje**.
- 2. Wybierz panel Prywatność i bezpieczeństwo i przejdź do sekcji Uprawnienia.
- 3. Upewnij się, że zaznaczone jest pole Blokowanie wyskakujących okien.
- 4. Na prawo od **Blokowanie wyskakujących okien** naciśnij przycisk **Wyjątki....** Pojawi się okno dialogowe zawierające listę witryn uprawnionych do otwierania wyskakujących okien.
- 5. Jeśli brak na tej liście adresu witryny Formularza CUK, podaj jej dokładny adres i naciśnij **Zezwalaj**.
- 6. Wprowadzony adres zostanie wyświetlony na liście witryn uprawnionych do otwierania wyskakujących okien
- 7. Kliknij **Zachowaj** by zaktualizować swoje zmiany.
- 8. Zamknij kartę ustawień. Wszystkie wprowadzone zmiany zostaną automatycznie zapisane.

#### Sprawdzenie statusu wysłanych dokumentów

Status wysyłki można sprawdzić również bezpośrednio po zakończeniu procesu wysyłki na ekranie aplikacji Klient JPK - przycisk Sprawdź status <u>https://e-mikrofirma.mf.gov.pl/jpk-client/Status</u>. Po jego wyborze użytkownik może wprowadzić numer referencyjny pliku skopiowany wcześniej do schowka lub otrzymany w powiadomieniu mailowym w polu **Wprowadź numer referencyjny [42]** a następnie wybrać przycisk **Sprawdź [43]**.

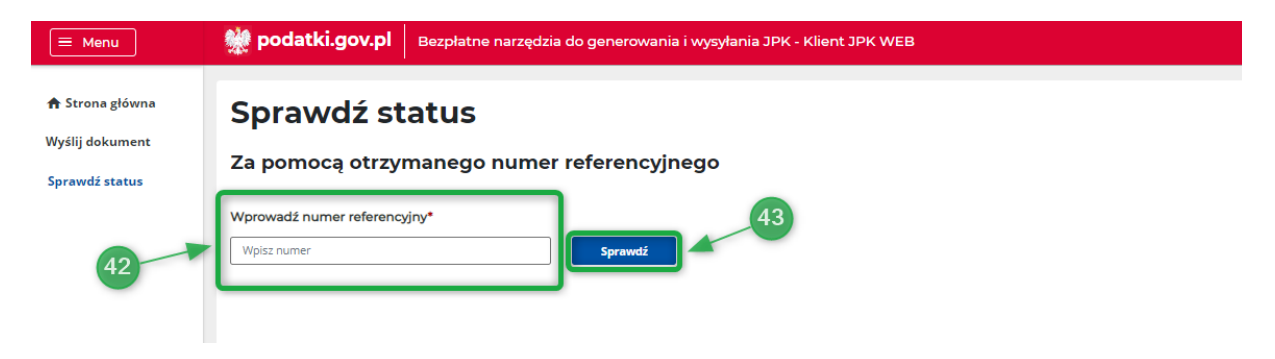

System wyświetli szczegóły wysyłki dokumentu w 3 kolumnach:

- Numer referencyjny nadany numer referencyjny [44],
- Status status przetwarzania dokumentu [45]: Wysłane dla plików, dla których przetwarzanie dokumentu zakończyło się poprawnie oraz wygenerowano UPO lub Niewysłane dla plików, dla których przetwarzanie zakończyło się niepowodzeniem. Dla plików, które nie zostały poprawnie przetworzone dostępna będzie informacja o kodzie błędu.
- UPO dla plików, dla których przetwarzanie dokumentu zakończyło się poprawnie oraz wygenerowano UPO prezentowane będą przyciski Pobierz PDF oraz Pobierz XML, umożliwiające pobranie UPO w formacie .pdf lub .xml [46].

| E Menu                                               | Dezpłatne nar                                                                                                    | zędzia do generowania i wysyłania JPK - k | lient JPK WEB                  |  |  |
|------------------------------------------------------|----------------------------------------------------------------------------------------------------|-------------------------------------------|--------------------------------|--|--|
| ♠ Strona główna<br>Wyślij dokument<br>Sprawdź status | Sprawdź status<br>Za pomocą otrzymanego numer referencyjnego<br>Wprowadź numer referencyjny*<br>cesefcda0119e29400000045093e0fe5 Sprawdź |                                           |                                |  |  |
|                                                      | Numer referencyjny 44<br>ce9efcdd0119a2940000045093e0fe5                                                                                 | Status 45<br>Wysłane ()                   | Poblerz PDF +<br>Poblerz XML + |  |  |